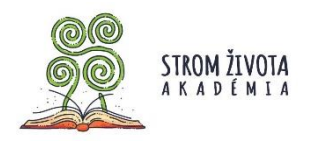

## Registrácia nového klubu Stromu života.

V prehliadači zadajte adresu <u>www.stromzivota.sk</u>. Kliknite na tlačidlo **Zapojte sa** a vyberte si svoju kategóriu **Učiteľ/škola.** 

Vyplňte všetky polia vo formulári.

Kontaktnou osobou za školu je riaditeľ/riaditeľka školy.

Vedúci klubu je učiteľ alebo dospelá osoba, ktorá bude viesť aktivity na škole.

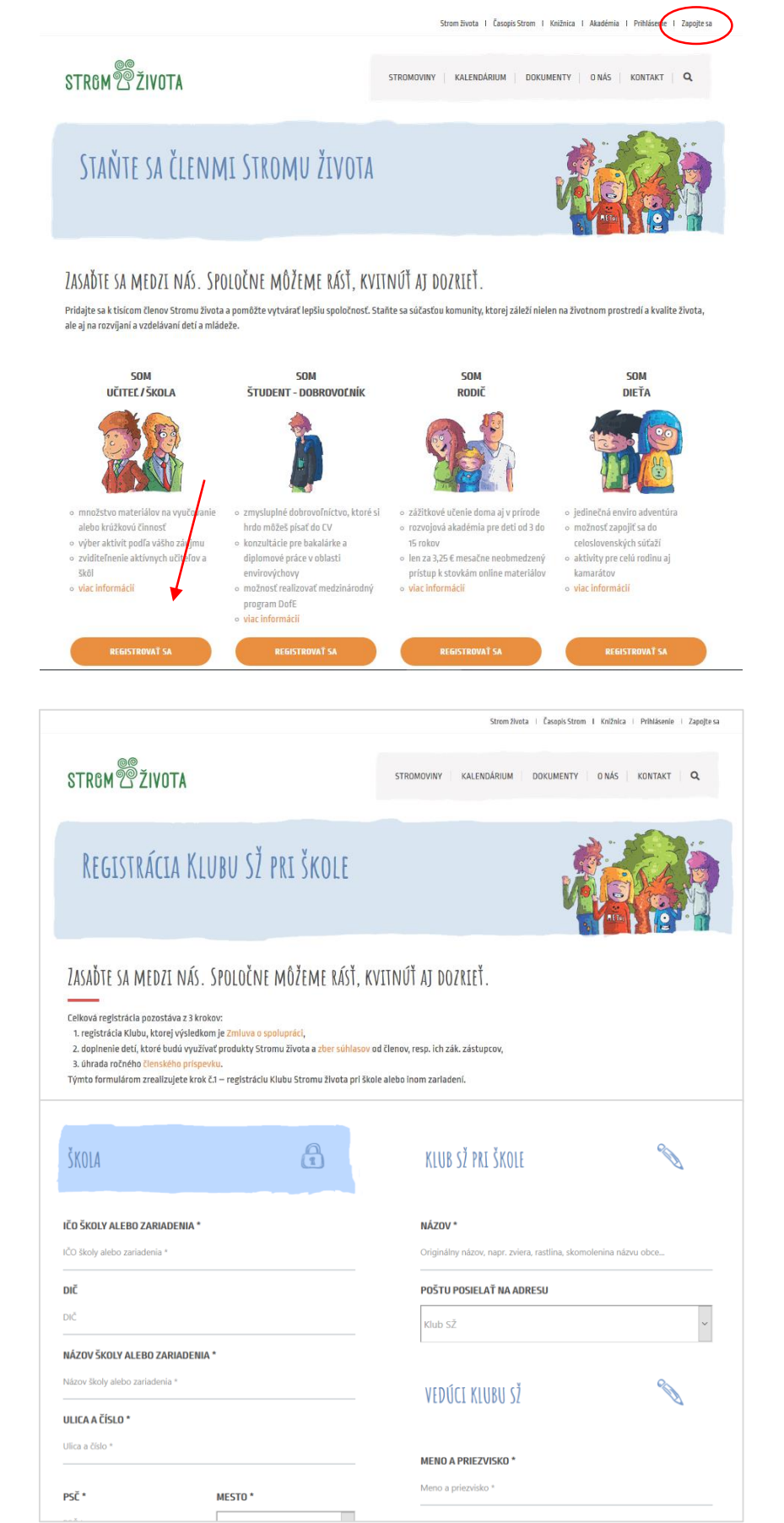

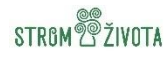

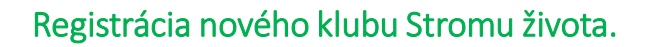

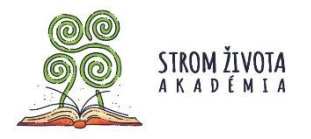

Členov klubu môžete pridávať jednotlivo alebo hromadne – importovaním z Excelu už počas registrácie. Môžete tak urobiť ale aj neskôr.

| ZOZNAM ČLENOV ŠKOLSKÉHO KLUBU SŽ (OKREM VEDÚCEHO KLUBU SŽ UVEDENÉHO VYŠŠLE)                                                                                                    |       |
|----------------------------------------------------------------------------------------------------|-------|
| členov klubu je možné prídať aj neskôr.                                                                                                    |       |
| PRIDAT ČLENA                                                                                                    |       |
| - alebo -                                                                                                    |       |
| NAHRAŤ FORMULAI, (formulár pre import)                                                                                                    |       |
| V stiahnutom súbore nevymazávajte hlavičku nachádzajúcu sa v prvom riadku. Po úspešnom importe sa vám deti zobrazia automaticky v zozname členov.                                                                                                    |       |
| Odoslaním údajov ukončite registráciu. Vaše prihlasovacie meno a hesio bude aktivne, až po prijatí podpísanej Zmluvy o spolupráci. Zmluvu vám zašleme na email uve<br>v tejto registrácii. Platnosť Zmluvy o spolupráci je vlazaná na členstvo v Strome života. Vlac informácií o členskom príspevku. | dený: |
| REGISTROVAŤ SA                                                                                                    |       |

## Hromadné pridanie – Import:

- Stiahnite si "formulár pre import" (Excel). <u>Dôležité</u>: v stiahnutom formulári nemažte hlavičku nachádzajúcu sa v prvom riadku. Slúži jednak vám, pre vloženie údajov a zároveň pre systém na zaradenie členov do databázy. <u>Bez hlavičky bude import neúspešný.</u>
- 2. Vyplňte údaje o členoch a uložte súbor do vášho počítača.
- 3. Vyplnený formulár priložte z vášho počítača pomocou tlačidla Nahrať formulár.
- 4. Kliknite tlačidlo **Importovať**. Vaši členovia sa automaticky zaradia do **Zoznamu členov**, v spodnej časti obrazovky.

Kliknutím na tlačidlo **Registrovať sa,** odošlete do Stromu života údaje, na základe ktorých vám pošleme zmluvu priamo na e-mailovú adresu riaditeľa/riaditeľky a aj vedúceho klubu.

| Odoslaním údajov ukončite registráciu. Vaše prihlasovacie meno a heslo bude aktívne, až po prijatí podpísanej <mark>Zmluvy o spolupráci.</mark> Zmluvu vám zašleme na email uvedený v tejto registrácii. Platnosť Zmluvy o spolupráci je vlazaná na členstvo v Strome života. Vlac informácií o č <mark>lenskom prispevku</mark> . |
|----------------------------------------------------------------------------------------------------|
| REGISTROVAŤ SA                                                                                                    |

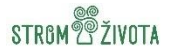

... 🖂 🏠

Knižn

Strom Rivota | Easonis Strom

KALENDÁRIUM DOKUMENTY O NÁS KONTAKT

III\ 🖸 🕸

Q

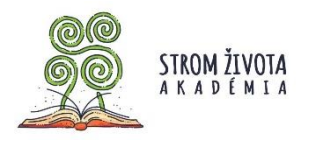

Ak už klub Stromu života založený máte, tak ako vedúci klubu ho môžete spravovať z jedného miesta na stránke.

Zasadite sa medzi nás | Strom 1 × +
↔ → ♂ ☆

STREM 2 ŽIVOTA

🛈 🔒 https://stromzivota.sk

ZASAĎTE SA MEDZI NÁS.

Ako environmentálna a nezisková organizácia sa snažíme deti už od útleho veku vzdelávať, rozvíjať ich osobnosť a viesť k ochrane a zveľaďovaniu životného prostredia.

Konto vedúceho klubu vám umožňuje:

- Pridávať/odoberať členov vášho klubu
- Upravovať údaje o klube
- Nahrávať fotografie, projekty, podklady do súťaží.

Poďme na to!

V prehliadači zadajte adresu <u>www.stromzivota.sk</u> . Kliknite na tlačidlo **Prihlásenie.** 

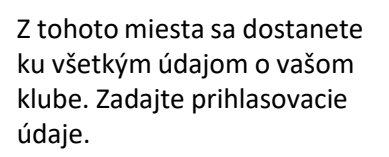

Prihlasovacím menom je vaša e-mailová adresa. Ak sa prihlasujete po prvýkrát, systém vás vyzve na zadanie nového hesla. Zakliknutím položky **Zapamätaj si ma**, zjednodušíte svoje prihlasovanie v budúcnosti, pretože systém vám heslo predvyplní.

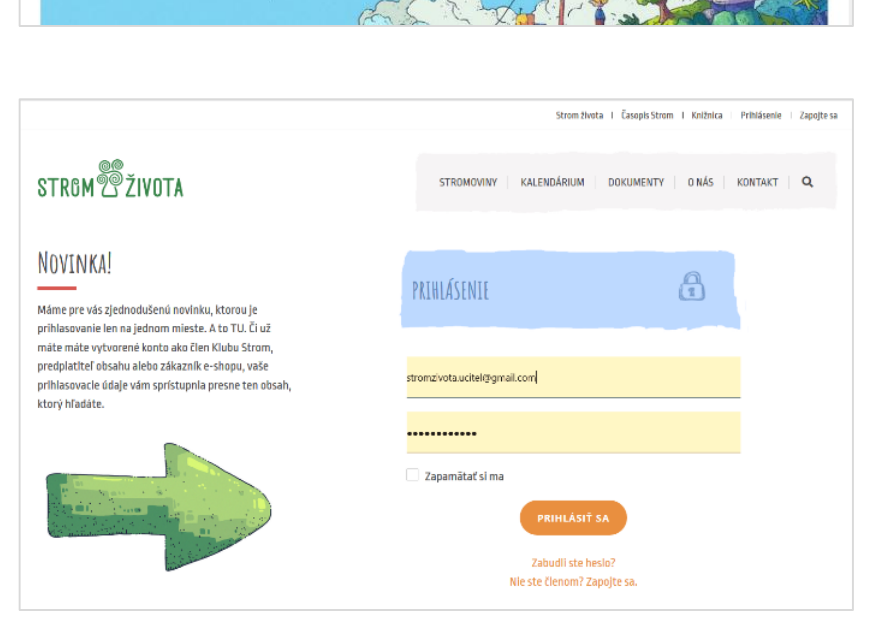

STROMOVINY

V hornej lište vám po prihlásení pribudnú položky **Môj klub** a **Môj profil**.

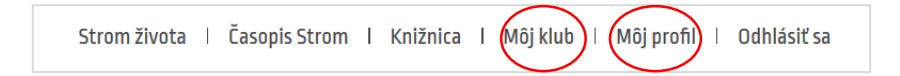

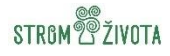

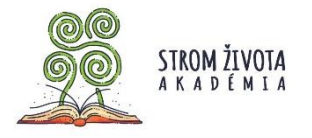

Strom života | Časopis Strom | Knižnica | Môj klub | Môj profil | Odhlásiť sa

Pomocou položky Môj klub spravujete vašich členov.

Členov môžete pridávať jednotlivo alebo hromadne – importovaním z Excelu.

## Hromadné pridanie – Import:

- Stiahnite si "formulár pre import" (Excel). <u>Dôležité</u>: v stiahnutom formulári nemažte hlavičku nachádzajúcu sa v prvom riadku. Slúži jednak vám, pre vloženie údajov a zároveň pre systém na zaradenie členov do databázy. <u>Bez hlavičky bude import neúspešný.</u>
- 2. Vyplňte údaje o vašich členoch a uložte súbor do vášho počítača.
- 3. Prihláste sa na stránku Stromu života do časti Môj klub (náhľadový obrázok dolu).
- 4. Priložte formulár pre import z vášho počítača.
- 5. Kliknite tlačidlo **Importovať**. Vaši členovia sa automaticky zaradia do **Zoznamu členov**, v spodnej časti obrazovky.

|                     |                            |                                                                                                    | Strom života I Časopis Strom Knižnica Mõj klub I Mõj profil I Odhlásiť sa                                                                                                    |                              |
|---------------------|----------------------------|----------------------------------------------------------------------------------------------------|----------------------------------------------------------------------------------------------------|------------------------------|
|                     | STROM                      |                                                                                                    | STROMOVINY   KALENDÁRIUM   DOKUMENTY   O NÁS   KONTAKT   Q                                                                                                    |                              |
|                     | Pridať členov              |                                                                                                    |                                                                                                    |                              |
|                     | Pridaf člena               |                                                                                                    | Import členov                                                                                                    |                              |
| ridanie —           | MENO A PRIEZVISKO: *       |                                                                                                    | SÚBOR:*                                                                                                    | Pridanie                     |
| enov                |                            |                                                                                                    | Prehľadávať Nie je zvolený súbor.                                                                                                    | členov                       |
| ednotlivo<br>omocou | ULICA A ČÍSLO: *           | ULICA A ČÍSLO: * V stiahnutom súbore nevymazávajte hi<br>Po <u>úspěkom import</u> e sa vám deti zobro | V stiahnutom súðore nevymazávajte hlavíčku nachádzajúcu sa v prvom riadku.<br>Po <u>úspelnom imgor</u> te sa vám deti zobrazia automaticky v zozname členov.<br>Morenulis na imgort | om riadku.<br>Renov. pomocou |
| ačidla              |                            |                                                                                                    | KLUB: *                                                                                                    | tlačidla                     |
| ridat.              | PSC: *                     | MESTO: *                                                                                              | ~                                                                                                    | Importov                     |
|                     |                            | Abovce                                                                                                |                                                                                                    |                              |
|                     | DÁTUM NARODENIA*           | 0                                                                                                    | IMPORTOVAŤ                                                                                                    |                              |
|                     |                            |                                                                                                    |                                                                                                    |                              |
|                     | POHLAVIE *<br>O Muž O Žena |                                                                                                    |                                                                                                    |                              |
|                     | KLUB: *                    |                                                                                                    |                                                                                                    |                              |
|                     |                            | ~                                                                                                    |                                                                                                    |                              |
|                     | MENO A PRIEZVISKO RODI     | ČA: *                                                                                                 |                                                                                                    |                              |
|                     |                            |                                                                                                    |                                                                                                    |                              |
|                     | TELEFÓN RODIČA:            | E-MAIL RODIČA:                                                                                        |                                                                                                    |                              |
|                     |                            |                                                                                                    |                                                                                                    |                              |
|                     |                            | PRIDAŤ                                                                                                |                                                                                                    |                              |
|                     |                            |                                                                                                    |                                                                                                    |                              |
|                     | loznam členov              |                                                                                                    |                                                                                                    |                              |
|                     |                            |                                                                                                    |                                                                                                    |                              |
| 00                  | Meno                       | Kluby                                                                                                 | Akcia                                                                                                    |                              |

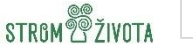

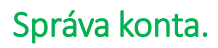

Strom života I Časopis Strom Knižnica Mějiklub I Měj profil I Orhlásiť sa

STROMOVINY KALENDÁRIUM DOKUMENTY ONÁS KONTAKT Q

UPRAVIŤ OSOBNÉ ÚDATE

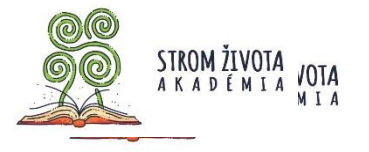

V položke **Môj profil** nájdete údaje zadané pri registrácii. Z tohto miesta viete údaje upravovať. STROM 2 ŽIVOTA

ÚPRAVA PROFILU

Položka **Nahrávanie súborov** slúži na zasielanie súborov pre súťaže, fotografií z vašich aktivít pre zverejnenie na stránke Stromu života či čohokoľvek, s čím sa chcete s nami podeliť.

V položke **Moje** objednávky nájdete prístup k vami objednaným online produktom z našej **Knižnice**.

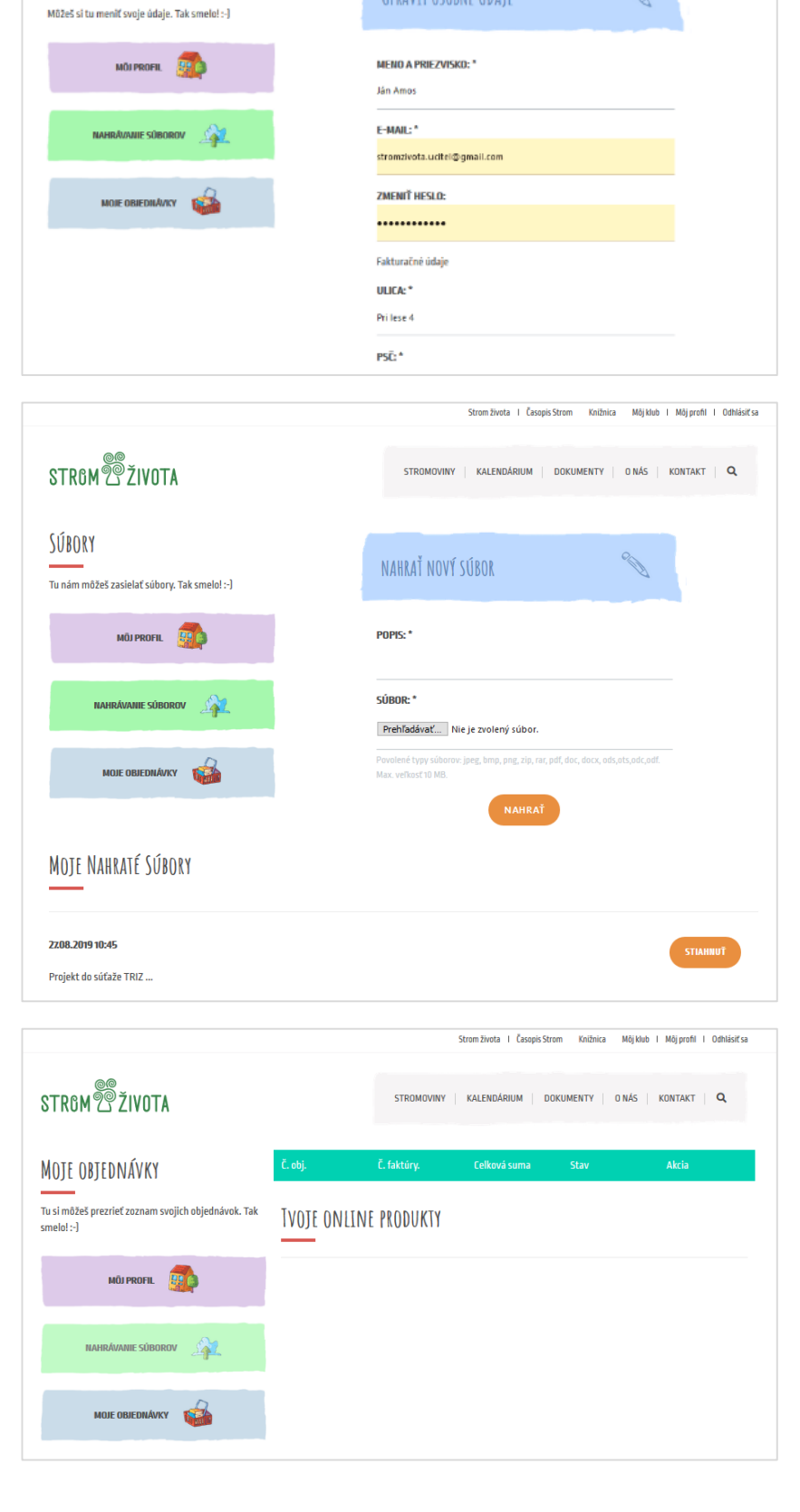

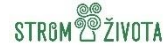

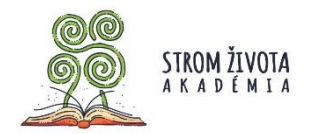

Veríme, že vám nové funkcie pomôžu pri správe vášho klubu. Tešíme sa na Vás a vašich stromákov a stromáčikov.

Vaši Stromáci

Strom života, o.z. Jelenia 7 811 05 Bratislava Otváracie hodiny: po – pi 10:00 – 17:30 (prípadne podľa dohody) Mobil kancelária: 0948 525 885 E-mail kancelária: <u>kancelaria@stromzivota.sk</u> ©Strom života 2019

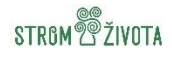